## How to whitelist our email addresses in Apple Mail (desktop program)

🔹 Mail 🤕 Edit View Mailbox Message Format Window Help . About Mail  $\boxtimes$ Preferences... Accounts... II M ~ Drafts ✓ Flagged Add Account... Mailbo Sort by Date 🗸 Services ۲ V 🖂 I . ЖН Hide Mail 6 Hide Others ℃%H 6 Show All . 6 Quit Mail жQ 63 • 63 Flagged • Drafts ▶ Sent ▶ 👿 Junk • 🕨 🗍 Bin ▶ 🖃 Archive

From the Apple Mail top menu, click Mail then select Preferences

Click on the Rules tab then click on Add Rule

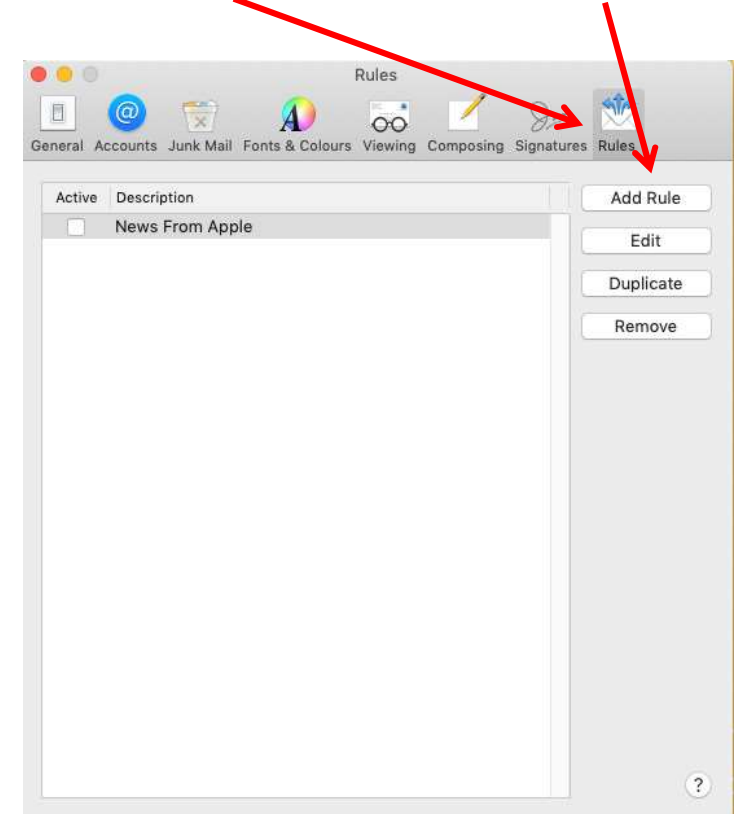

## Enter a **Description** of your choice (such as SJ Ellis whitelist)

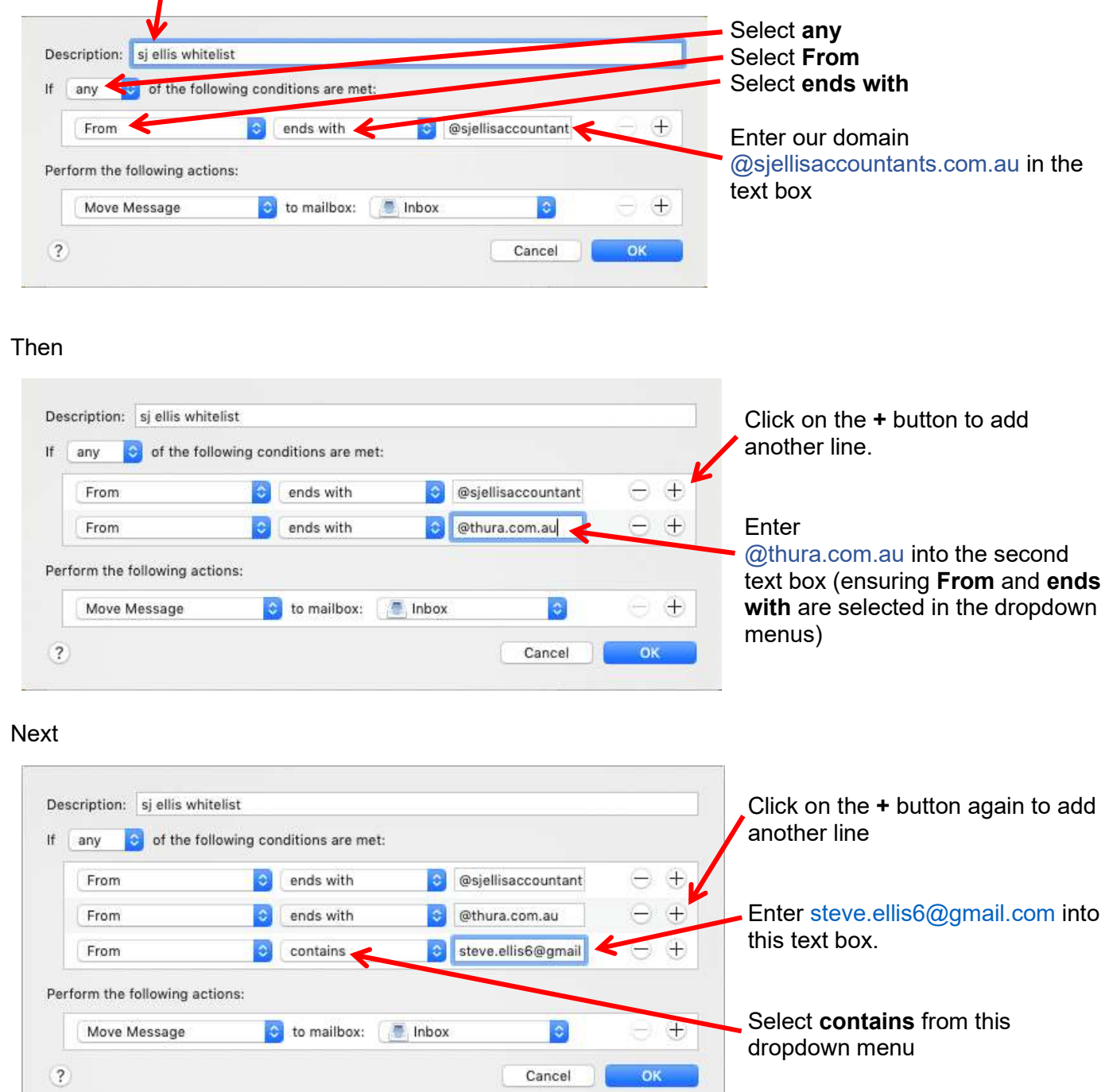

In "Perform the following actions", select Move Message and Inbox in the two dropdowns. Click OK

| ny 📀 of the foll     | owing conditions are met: |                    |                       |  |
|----------------------|---------------------------|--------------------|-----------------------|--|
| From                 | o ends with               | © @sjellisaccounta |                       |  |
| From                 | 😂 🛛 ends with             | 💿 @thura.com au    | $\Box \ominus \oplus$ |  |
| From                 | contains                  | steve.el/s6@gma    |                       |  |
| m the following acti | pis;                      |                    |                       |  |
| Move Message         | to mailbox: 📝             | Inbox 💿            | $\Theta \oplus$       |  |

Finally, click and drag the rule you just created to the top (or close to the top) of the list of rules and ensure the tick box to the left of the rule is ticked.

| Rules                                                               |            |
|---------------------------------------------------------------------|------------|
|                                                                     | STA .      |
| General Accounts Junk Mail Exact & Colours Viewing Composing Signat | ures Rules |
|                                                                     | -          |
| Active Description                                                  | Add Rule   |
| v sjellis whitelist                                                 | Edit       |
| News Hom Apple                                                      | Duplicate  |
|                                                                     |            |
|                                                                     | Remove     |
|                                                                     |            |
|                                                                     |            |
|                                                                     |            |
|                                                                     |            |
|                                                                     |            |
|                                                                     |            |
|                                                                     |            |
|                                                                     |            |
|                                                                     |            |
|                                                                     |            |
|                                                                     |            |
|                                                                     |            |
|                                                                     | ?          |

This completes the process of setting up a rule for our emails. You can now close the Rules menu.

Following the steps above should ensure that our emails go straight to your Inbox, not your Junk folder.